#### 5 วิธีลบไฟล์ขยะบน Windows 10

เมื่อเราใช้เครื่องคอมพิวเตอร์ หรือโน้ตไปเป็นระยะเวลานานๆ เครื่องคอมพิวเตอร์ก็จะเกิดไฟล์ขยะ ที่เกิดจาก การติดตั้งโปรแกรม การเข้าใช้งานเว็บไซต์ ต่างๆ เกิดขึ้นมา และจะทำให้เครื่องของเรานั้นมีไฟล์ที่ไม่จำเป็น เป็นจำนวนมาก และทำให้ไดร์ของเราเต็มได้นั้นเอง ครับ โดยเราสามารถขจัดไปขยะเหล่านี้ได้ไปได้ ดังนี้คร๊าบ

1 ทำ Disk Cleanup โดยสามารถทำตามดังนี้คร้าบ

1) เปิดเข้าไปที่ This Pc แล้วเลือก drive ที่ต้องการทำ Disk Cleanup จากนั้นให้คลิกขาวที่ drive ที่เลือก และคลิกเลือก Properties ดังภาพที่ 1

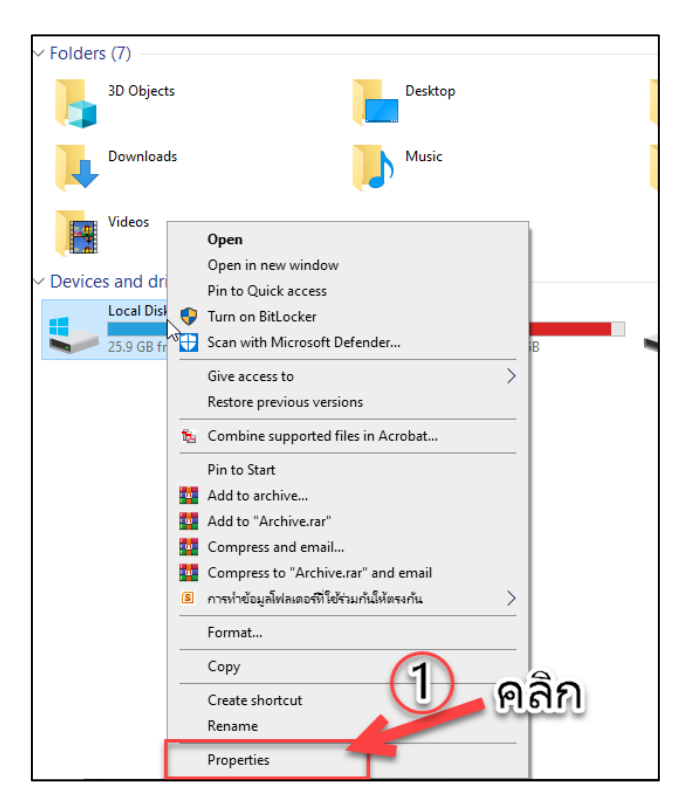

ภาพที่ 1

2) คลิกที่ Disk Cleanup ดังภาพที่ 2

| 👟 Local Disk (C:                                   | Properties                          |                                 |                   | × |     |
|----------------------------------------------------|-------------------------------------|---------------------------------|-------------------|---|-----|
| Security                                           | Previo                              | us Versions                     | Quota             |   |     |
| General                                            | Tools                               | Hardware                        | Sharing           |   |     |
| <b>1 5</b> 1                                       |                                     |                                 |                   | 1 |     |
| Type: Li                                           | ocal Disk                           |                                 |                   | - |     |
| Used space:                                        | 78.451                              | .765.248 bytes                  | 73.0 GB           | - |     |
| Free space:                                        | 27,815                              | ,989,248 bytes                  | 25.9 GB           |   | 9   |
| Capacity:                                          | 106,267                             | .754,496 bytes                  | 2                 |   | คลก |
|                                                    | D                                   | ive C:                          | Disk Cleanup      |   |     |
| Compress this<br>Allow files on<br>file properties | drive to save o<br>this drive to ha | lisk space<br>ve contents index | ed in addition to |   |     |
|                                                    | OK                                  | Cancel                          | Apply             |   |     |

ภาพที่ 2

3) คลิก ที่ Clean up system files ดังภาพที่ 3

| 🖀 Disk Cleanup for (C:)                                                                                                    |                                          | $\times$ |
|----------------------------------------------------------------------------------------------------|------------------------------------------|----------|
| Disk Cleanup                                                                                                    |                                          |          |
| You can use Disk Cleanup to free up to 148 MB o<br>space on (C:).                                                                                                    | ıf disk                                  |          |
| Files to delete:                                                                                                    |                                          |          |
| Downloaded Program Files                                                                                                    | 0 bytes                                  | ^        |
| Temporary Internet Files 3.                                                                                                    | .87 MB                                   |          |
| Windows error reports and feedback di 1                                                                                                    | 9.0 KB                                   | 2        |
| DirectX Shader Cache 6                                                                                                    | 4.9 KB                                   | Ĩ        |
| Delivery Optimization Files                                                                                                    | 1.2 MB                                   | ~        |
| Total amount of disk space you gain:                                                                                                    | 134 MI                                   | в        |
| Description<br>Downloaded Program Files an 3 tive X converse and very<br>downloaded automatically flor 3 = hternet when you vie<br>pages. They are temporarily stored in the Downloaded Pr<br>Files folder on your hard disk. | a applets<br>w certain<br>ogram<br>Files |          |
|                                                                                                    | Cance                                    | el       |

ภาพที่ 3

4) หลังจากที่คลิก Clean up system files โปรแกรมจะเริ่มประมวลผล ดังภาพที่ 4

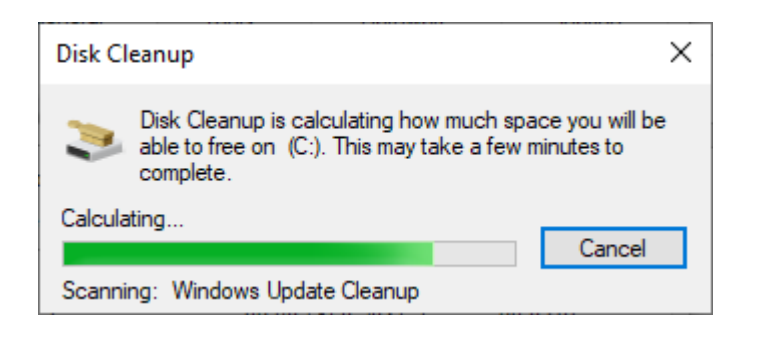

ภาพที่ 4

5) คลิกเลือทั้งหมด และคลิกที่**ปุ่มเมนู OK** ดังภาพที่ 5

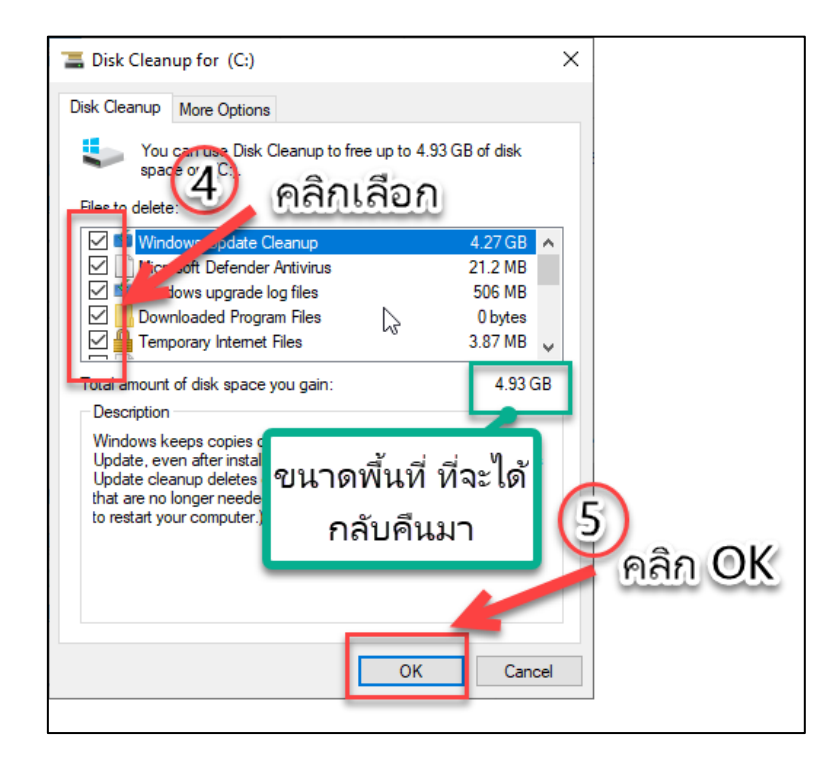

ภาพที่ 5

5) เลือก **Delete Files** ดังภาพที่ 6

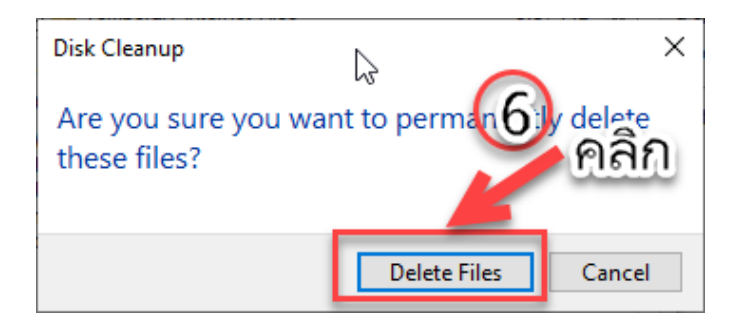

ภาพที่ 6

6) จากนั้นโปรแกรมจะเริ่มทำการลบไฟล์ขยะออกจากเครื่องของเราดังภาพที่7 โดยจะใช้เวลา พอสมควร หลังจากที่โปรแกรมทำการลบไฟล์ขยะเสร็จแล้ว เราจะได้มีพื้นที่กลับคืนมาประมาณ 4.93 GB ด้วยกันนะคร๊าบ ครับ

| Disk Cleanup                                                                 |   |  |  |  |
|------------------------------------------------------------------------------|---|--|--|--|
| The Disk Cleanup utility is cleaning up unnecessary file<br>on your machine. | s |  |  |  |
| Cleaning up drive (C:).                                                      |   |  |  |  |
| Cleaning: Windows Update Cleanup                                             |   |  |  |  |

ภาพที่ 7

2 วิธีการลบไฟล์ Temp ผ่าน Windows Run

1) โดยให้เรากดปุ่นแป้นคีย์บอด์ windows + R หลังจากที่กดแล้วจะได้หน้าเมนูป๊อบอัพ นี้ขึ้นมา ดัง ภาพที่ 8

| 🖅 Run         | → ×                                                                                                  |
|---------------|----------------------------------------------------------------------------------------------------|
| ۲             | Type the name of a program, Ulder, document, or Internet resource, and Windows will open it for you. |
| <u>O</u> pen: | ~                                                                                                    |
|               |                                                                                                    |
|               | OK Cancel <u>B</u> rowse                                                                             |

ภาพที่ 8

2) จากนั้นให้พิมพ์ %temp% แล้วกดปุ่ม OK เลยคร้าบ ดังภาพที่ 9

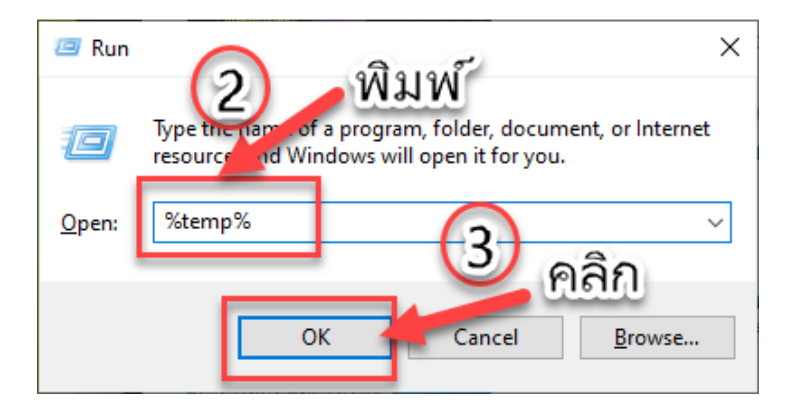

ภาพที่ 9

3) จะปรากฏหน้าไฟล์ Temp ที่เป็นขยะที่อยุ่ในเครื่องของเราขึ้นมาซึ่งไฟล์เหล่านี้เราสามารถลบไฟล์ ได้ทั้งหมดเลยนะครับ ดังภาพที่ 10

| Name                                 | Date modified   | Туре        | Size   | ^ |
|--------------------------------------|-----------------|-------------|--------|---|
| <b></b> 3_13                         | 21/5/2564 20:03 | File folder |        |   |
| 19503943-441B-400E-98BC-A23AE1334E47 | 22/6/2564 11:37 | File folder |        |   |
| Acrobat Distiller 9                  | 26/6/2564 7:23  | File folder |        |   |
| 🔜 avatar                             | 26/6/2564 7:21  | File folder |        |   |
| chrome_BITS_3292_915274599           | 26/6/2564 8:40  | File folder |        |   |
| chrome_BITS_11044_1343687038         | 25/6/2564 17:11 | File folder |        |   |
| CKN4A16.tmp.dir                      | 24/6/2564 11:57 | File folder |        |   |
| Diagnostics                          | 10/6/2564 17:55 | File folder |        | 2 |
| DOICachedLogs                        | 28/5/2564 13:19 | File folder |        |   |
| Excel                                | 22/6/2564 8:56  | File folder |        |   |
| Excel8.0                             | 23/6/2564 15:41 | File folder |        |   |
| 🔜 line                               | 9/6/2564 15:53  | File folder |        |   |
| Low                                  | 21/5/2564 10:56 | File folder |        |   |
| nsohtmlclip                          | 23/5/2564 15:27 | File folder |        |   |
| nsohtmlclip1                         | 25/6/2564 20:08 | File folder |        |   |
| ois                                  | 19/6/2564 8:37  | File folder |        |   |
|                                      | 11/6/2564 22:40 | File folder |        |   |
| Snaglt                               | 25/6/2564 19:58 | File folder |        |   |
|                                      | 8/6/2564 13:40  | File folder |        |   |
| v8-compile-cache                     | 21/5/2564 11:03 | File folder |        |   |
| VBE                                  | 28/5/2564 19:59 | File folder |        |   |
| wmware-tanon                         | 25/6/2564 13:28 | File folder |        |   |
| webexmta                             | 24/6/2564 8:11  | File folder |        |   |
| .ses                                 | 26/6/2564 7:22  | SES File    | 1 KB   |   |
| DF21A4F38245CB3B42.TMP               | 26/6/2564 8:32  | TMP File    | 1 KB   |   |
| 0e80d296-610d-42df-939b-026558a106ba | 26/6/2564 8:42  | TMP File    | 0 KB   |   |
| OhX-qTaWDxBwJMLRG0rMV4VWhoCW87       | 24/6/2564 11:39 | File        | 229 KB |   |
| 0hX-qTaWDxBwJMLRG0rMV4VWhoCW87       | 24/6/2564 11:39 | JPG File    | 229 KB | ~ |

ภาพที่ 10

4) ให้คลิกเลือกไฟล์ทั้งหมดโดย กดปุ่มคีย์บอร์ด ที่ Ctrl + A แล้วก็กดปุ่ม Delete ที่แป้นคียบอร์ด และก็กดปุ่ม Delete ดังภาพที่ 11 หมายเหตุ ลบเฉพาะไฟล์ที่ลบได้ก็พอนะครับ สำหรับไฟล์ไหนที่ลบไม่ได้ก็ ไม่เป็นไรนะครับ เท่านี้ก็เสร็จแล้วครับ

| Name                                 | Date modified     | Туре                     | Size                     |            |          |
|--------------------------------------|-------------------|--------------------------|--------------------------|------------|----------|
| 3_13                                 | 21/5/2564 20:03   | File folder              |                          |            |          |
| 19503943-441B-400E-98BC-A23AE1334E47 | 22/6/2564 11:37   | File folder              |                          |            |          |
| Acrobat Distiller 9                  | 26/6/2564 7:23    | File folder              |                          |            |          |
| avatar                               | 26/6/2564 7:21    | File folder              |                          |            |          |
| chrome_BITS_3292_987830557           | 26/6/2564 8:55    | File folder              |                          |            |          |
| chrome_BITS_11044_1343687038         | 25/6/2564 17:11   | File folder              |                          |            |          |
| CKN4A16.tmp.dir                      | 24/6 🛋 Folder Acc | ess Denied               | -                        | -          | $\times$ |
| Diagnostics                          | 10/6              |                          |                          |            |          |
| DOICachedLogs                        | 28/5 You'll need  | to provide administrator | permission to delete the | his folder |          |
| Excel                                | 22/6              | CKNI4A16 terms alia      |                          | 2          |          |
| Excel8.0                             | 23/6              | Date created: 24/6/256   | 411:57 <b>()</b> බිර     |            |          |
| line                                 | 9/6/              |                          | 1.1611                   |            |          |
| Low                                  | 21/5              |                          |                          |            |          |
| msohtmlclip                          | 23/5 🗹 Do this    | for all current items    |                          |            |          |
| msohtmlclip1                         | 25/6              | 💎 Continue               | Skip                     | Cancel     |          |
| OIS                                  | 19/6              |                          |                          |            |          |
| - PhotoCache                         | 11/6              |                          |                          |            |          |
| - Snaglt                             | 25/6 More 0       | details                  |                          |            |          |
| TeamViewer                           | 8/6/2564 13:40    | File folder              |                          |            |          |
| v8-compile-cache                     | 21/5/2564 11:03   | File folder              |                          |            |          |
| VBE                                  | 28/5/2564 19:59   | File folder              |                          |            |          |
| vmware-tanon                         | 25/6/2564 13:28   | File folder              |                          |            |          |
| webexmta                             | 24/6/2564 8:11    | File folder              |                          |            |          |
| .ses                                 | 26/6/2564 7:22    | SES File                 | 1 KB                     |            |          |
| ~DF21A4F38245CB3B42.TMP              | 26/6/2564 8:32    | TMP File                 | 1 KB                     |            |          |
| ~DF0994DFB2C456D765.TMP              | 26/6/2564 8:54    | TMP File                 | 1 KB                     |            |          |
| 0e80d296-610d-42df-939b-026558a106ba | 26/6/2564 8:42    | TMP File                 | 0 KB                     |            |          |
| 0hX-qTaWDxBwJMLRG0rMV4VWhoCW87       | 24/6/2564 11:39   | File                     | 229 KB                   |            |          |

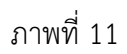

3 ลบไฟล์ Temp และ Software Distribution

1) เข้าไปที่ Drive C เลือก Folder windows เล็ก folder temp (C:\Windows\Temp)

ดังภาพที่ 12

| Name              | Date modified                    | Туре           | Size     |
|-------------------|----------------------------------|----------------|----------|
| TAPI              | 7/12/2562 16:14                  | File folder    |          |
| Tasks             | 21/5/2564 10:52                  | File folder    |          |
| - Temp            | 26/6/2564 8:44                   | File folder    |          |
| th-TH             | 22/6/2564 9:57                   | File folder    |          |
| tracing           | 7/12/2562 16:14                  | File folder    |          |
| twain_32          | 22/5/2564 1:18                   | File folder    |          |
| UpdateAssistantV2 | Temp                             | ×              |          |
| Vss               |                                  | 9              |          |
| - WaaS            | You don't currently have p       | permissi Aaa   | 1        |
| Web               | access this folder.              | C.C.C.         |          |
| WinSxS            | Click Continue to nermanently ge | at access this |          |
| 📧 bfsvc           | folder.                          | a dece to this | 76 KB    |
| bootstat.dat      |                                  |                | 66 KB    |
| comsetup          | Continu                          | ue Cancel      | 1 KB     |
| 📄 diagerr         |                                  |                | 8 KB     |
| 📄 diagwm          | 21/5/2564 10:52                  | XML Document   | 8 KB     |
| DPINST            | 8/5/2564 15:03                   | Text Document  | 5 KB     |
| DtcInstall        | 7/12/2562 16:17                  | Text Document  | 1 KB     |
| n explorer        | 13/6/2564 11:21                  | Application    | 4,778 KB |
| HelpPane          | 22/5/2564 1:11                   | Application    | 1,052 KB |
| 📸 hh              | 7/12/2562 16:09                  | Application    | 18 KB    |
| imib.bin          | 7/12/2562 16:08                  | BIN File       | 43 KB    |
| 📧 notepad         | 22/5/2564 1:13                   | Application    | 198 KB   |
| PFRO              | 24/6/2564 11:49                  | Text Document  | 503 KB   |
| Professional      | 7/12/2562 16:10                  | XML Document   | 31 KB    |
| 腾 regedit         | 22/5/2564 1:12                   | Application    | 362 KB   |
| 😹 RtCRU64         | 9/3/2559 21:27                   | Application    | 4,238 KB |
| setupact          | 9/6/2564 11:55                   | Text Document  | 9 KB     |

ภาพที่ 12

 2) จากนั้นกดปุ่นคีย์บอร์ด Ctrl + A แล้ว กดปุ่น Shit + Delete แล้ว กด Delete อีกครั้ง หมายเหตุ ลบเฉพาะไฟล์ที่ลบได้นะครับ สำหรับไฟล์ไหนที่ลบไม่ได้ก็ กดปุ่ม skip ไปนะครับ เท่านี้เสร็จแล้ว ครับ ดังภาพที่ 13

| Name                                     | Date modified                    | Туре                           | Size           |
|------------------------------------------|----------------------------------|--------------------------------|----------------|
| _84A47D15-7909-4742-9BD8-A856C1E5E8      | 15/6/2564 11:29                  | File folder                    |                |
| _262E4E8C-37B1-4976-90D4-D5E7708EE23     | 9 22/6/2564 8:56                 | File folder                    |                |
| 60a72a270                                | 7/6/2564 13:05                   | File folder                    |                |
| 617D9850-4D58-4377-BE45-1F071827DD3      | A 24/6/2564 12:13                | File folder                    |                |
| 5022ECCB-9F51-42A4-8D29-E847379173F.     | 23/6/2564 15:17                  | File folder                    |                |
| Crashpad                                 | 23/6/2564 19:21                  | File folder                    |                |
| ] DiagOutputDir                          | 8/6/2564 9:14                    | File folder                    |                |
| MsEdgeCrashpad                           | 22/6/2564 8:56                   | File fol                       |                |
| vmware-SYSTEM                            | 24/6/2564 12:16                  | File fo                        |                |
| WinSAT Delete Multiple Items             |                                  |                                | ×              |
| chrome_inst                              |                                  |                                | 00 KB          |
| FXSAPIDebu Are you sure you              | want to permanently dele         | te these 8 items?              | 0 KB           |
| FXSTIFFDeb                               | N I                              | Ves Nr                         | 0 KB           |
| mat-debug-                               | 45°                              |                                | 0 KB           |
| mat-debug-1744                           | 23/6/2564 19:01                  | Text Document                  | 0 KB           |
| mat-debug-1976                           | 22/6/2564 17:41                  | Text Document                  | 0 KB           |
| mat-debug-7476                           | 19/6/2564 8:23                   | Text Document                  | 0 KB           |
| mat-debug-9664                           | 20/6/2564 15:50                  | Text Document                  | 0 KB           |
| mat-debug-9928                           | 20/6/2564 15:38                  | Text Document                  | 0 KB           |
| mat-debug-11912                          | 21/6/2564 16:39                  | Text Document                  | 0 KB           |
| MpCmdRun                                 | 26/6/2564 7:31                   | Text Document                  | 220 KB         |
| MpSigStub                                | 23/6/2564 15:17                  | Text Document                  | 65 KB          |
| msedge_installer                         | 20/6/2564 15:50                  | Text Document                  | 133 KB         |
| officeclicktorun.exe_streamserver(202106 | 24/6/2564 12:16                  | Text Document                  | 0 KB           |
| TANONGTPL-20210612-1249                  | 22/6/2564 9:58                   | Text Document                  | 1,006 KB       |
| -                                        |                                  |                                |                |
| ANONG IPL-20210619-0823                  | 19/6/2564 8:23                   | Text Document                  | 63 KB          |
| TANONGTPL-20210619-0823                  | 19/6/2564 8:23<br>19/6/2564 8:23 | Text Document<br>Text Document | 63 KB<br>57 KB |

ภาพที่ 13

3) จากนั้นให้เข้าไปที่ Windows-> SoftwareDistribution ซึ่งเป็น Folder ที่ระบบ windows เก็บไฟล์ windows update เอาไว้โดยสามารถลบไฟล์ได้โดยไม่กระทบกับการทำงานของ windows ครับ กดปุ่มคีย์บอร์ด Ctrl + A แล้ว กดปุ่ม Shit + Delete แล้ว กด Delete อีกครั้ง ดัง ภาพที่ 14 หมายเหตุ ลบเฉพาะไฟล์ที่ลบได้นะครับ สำหรับไฟล์ไหนที่ลบไม่ได้ก็ กดปุ่ม skip ไปนะ ครับ

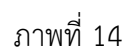

- 4 ลบ Temporary ใน System Storage
  - 1) โดยไปกดปุ่มที่ Start -> Setting ดังภาพที่ 15

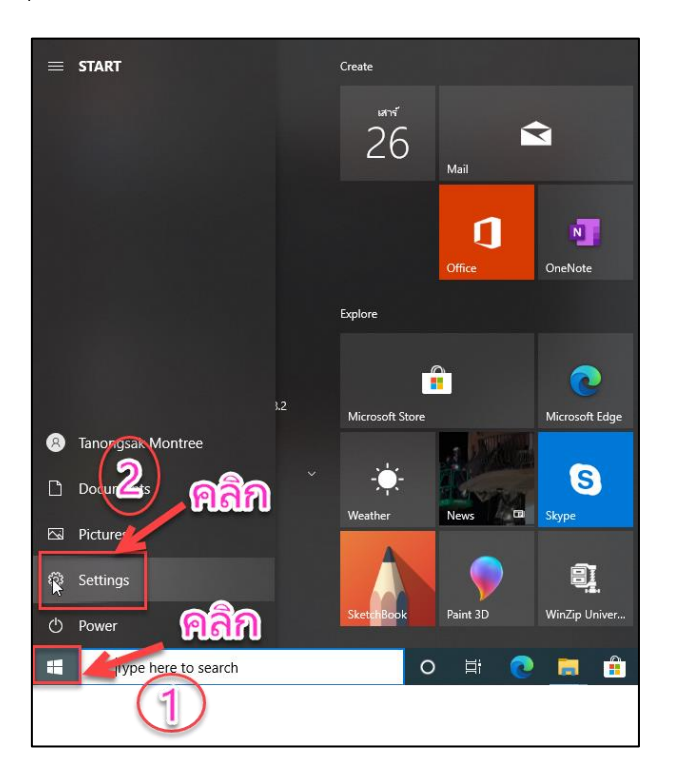

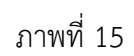

2) จากนั้นให้คลิกที่ system ดังภาพที่ 16

|   |                                                                 |     | คลิก                                                    | Find a setting |                                                          | Q |                                                        |   |                                                         |
|---|-----------------------------------------------------------------|-----|---------------------------------------------------------|----------------|----------------------------------------------------------|---|--------------------------------------------------------|---|---------------------------------------------------------|
|   | System<br>Display, sol <sup>1</sup> 2d, notifications,<br>power | H C | Devices<br>Bluetooth, printers, mouse                   |                | Phone<br>Link your Android, iPhone                       |   | Network & Internet<br>Wi-Fi, airplane mode, VPN        | ¥ | Personalization<br>Background, lock screen, colors      |
|   | Apps<br>Uninstall, defaults, optional<br>features               | 8   | Accounts<br>Your accounts, email, sync,<br>work, family | 。<br>A字        | Time & Language<br>Speech, region, date                  | 8 | <b>Gaming</b><br>Xbox Game Bar, captures, Game<br>Mode | ¢ | Ease of Access<br>Narrator, magnifier, high<br>contrast |
| Q | Search<br>Find my files, permissions                            | A   | Privacy<br>Location, camera, microphone                 | C              | Update & Security<br>Windows Update, recovery,<br>backup |   |                                                        |   |                                                         |
|   |                                                                 |     |                                                         |                |                                                          |   |                                                        |   |                                                         |

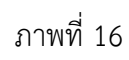

3) และคลิกที่ Storage และคลิกที่ show more categories ดังภาพที่ 17

| Settings                |                                                                                                    |                                   |
|-------------------------|----------------------------------------------------------------------------------------------------|-----------------------------------|
| යි Home                 | Storage                                                                                                    |                                   |
| Find a setting          | Storage Sense can automatically free up space by gettir<br>you don't need, like temporary files and content in you | ng rid of files<br>r recycle bin. |
| System                  | Off Off                                                                                                    | 15                                |
| 🖵 Display               | Configure Storage Sense or run it now                                                                              |                                   |
| 회》 Sound                | Local Disk (C:) - 98.9 GB                                                                                          |                                   |
| Notifications & actions | 69.0 GB used                                                                                                    | 29.8 GB free                      |
| ∂ Focus assist          | This is how your storage is used and how you can free u                                                            | ip space.                         |
| 🗢 Ромен มีเอก           | Apps & features                                                                                                    | 16.1 GB                           |
| Battery                 | Temporary files                                                                                                    | 15.9 GB                           |
| ⊐ Storag                | Choose which temporary files to remove                                                                             | 40353491503692                    |
| Tablet                  | Desktop                                                                                                    | 15.8 GB                           |
| H Multitasking          | Other                                                                                                    | 1.60 GB                           |
| Projecting to this PC   | Show more categories Pala                                                                                          | 3                                 |
| Shared experiences      |                                                                                                    |                                   |

ภาพที่ 17

### 4) จากนั้นให้เลือก Temporary files ดังภาพที่ 18

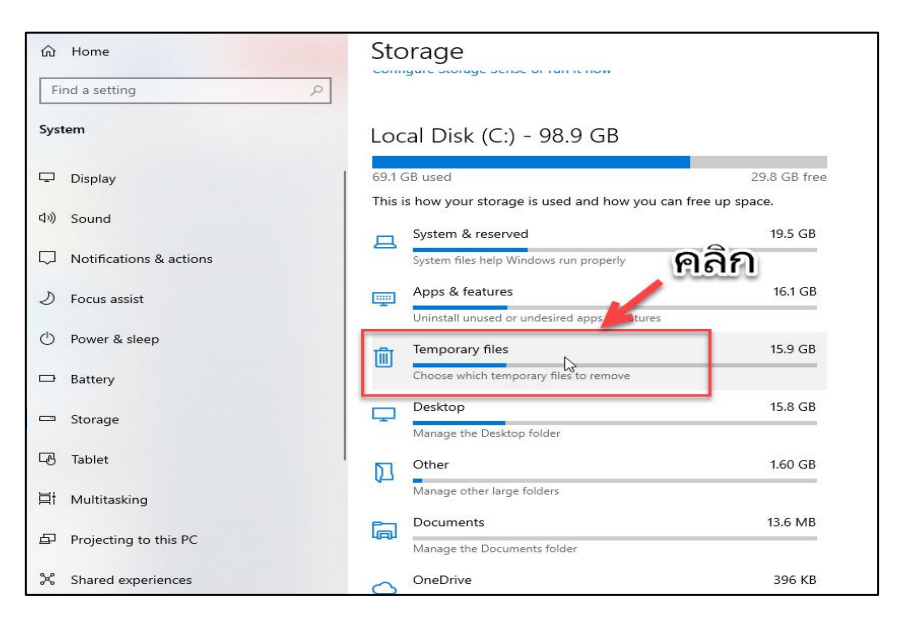

ภาพที่ 18

5) และเลือกไฟล์ที่เราต้องการลบ และกด **Remove files จากนั้นโปรแกรมจะทำการลบ ไฟล์ที่เราเลือกไว้ครับ เท่านี้ก็เสร็จแล้วครับ** (หมายเหตุ ในส่วนของ folder Download ถ้าหากมี โปรแกรมหรือไฟล์ที่สำคัญที่ได้มีการ Download มาเก็บไว้ ให้คัดลอกไปจัดเก็บไว้ยัง folder อื่นก่นอ นะครับ) ดังภาพที่ 19

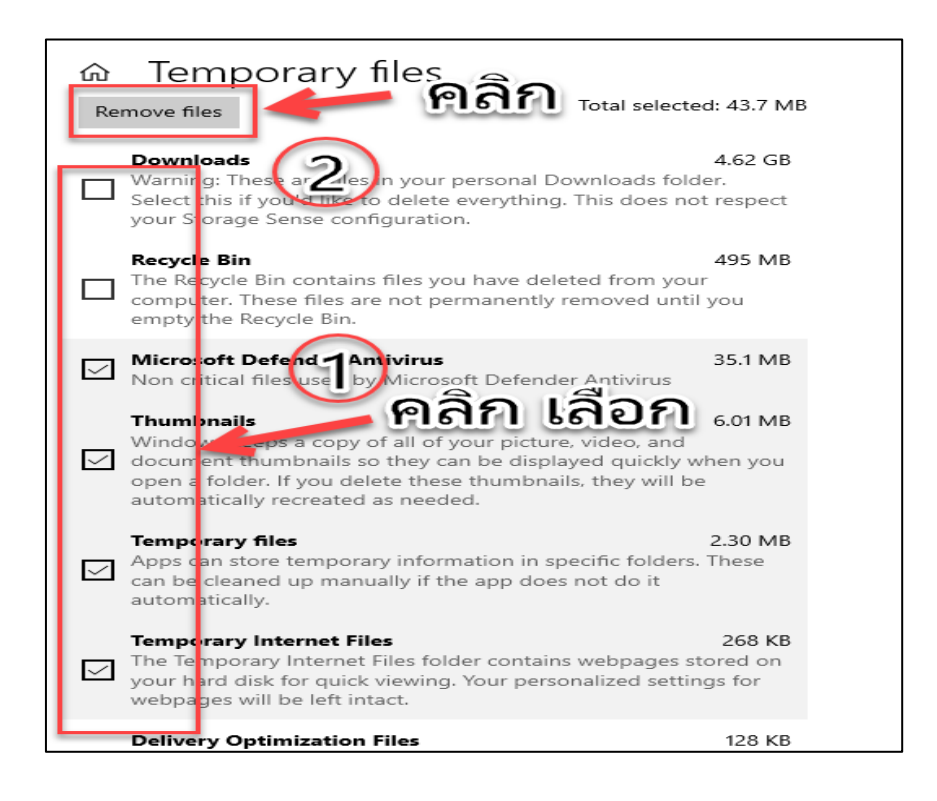

### ภาพที่ 19

5 ลบไฟล์ขยะผ่านโปรแกรม CCleaner

 โดยถ้าเครื่องของเรายังไม่มีโปรแกรให้เราเข้าไป Download โปรแกรมมาที่เครื่อง ของเราก่อนนะครรับ โดยเข้าไปที่เว็บไซต์ google.com โดย พิมพ์คำค้นหาว่า "download CCleaner" ดังภาพที่ 20 จากนั้นให้คลิกเลือก Version ฟรี ดังภาพที่ 21

| Soogle | download ccleaner X 🔳 🌷 Q                                                                                                    |
|--------|----------------------------------------------------------------------------------------------------|
|        | 🔍 ทั้งหมด 🕩 วิดีโอ 🔚 คันรูป 🖺 หนังสือ 🗐 ข่าวสาร 🗄 เพิ่มเติม การตั้งค่า เครื่องมือ                                                                                                    |
|        | ผลการค้นหาประมาณ 11,300,000 รายการ (0.43 วินาที)                                                                                                    |
|        | រែងមណៈ • https://www.pchelpsoft.com 💌                                                                                                    |
|        | Free PC Cleaner Download - Download PC Cleaner 2021                                                                                                    |
|        | + Clean Up Windows XP, 7, 8 and 10 Optimizing Windows® doesn't have to be a difficult tas 유럽지<br>anymore. Clean Out Junk Files Custom-Tune Windows® Free Download Money Back<br>Guarantee Types: Computer Optimization, PC Software, Computer Cleaner |
|        | https://www.ccleaner.com>ccleaner>do 💌 แปลหน้านี้                                                                                                    |
|        | Download CCleaner   Clean, optimize & tune up your PC, free!                                                                                                    |
|        | Download CCleaner for free. Clean your PC of temporary files, tracking cookies and browser                                                                                                    |
|        | junki Gel ne talest version here.                                                                                                    |
|        | https://software.thaiware.com>10155-CCleaner-DownI 💌                                                                                                    |
|        | (ดาวน์โหลด CCleaner โปรแกรมล้างขยะ ลบไฟล์ Registry) 5.82                                                                                                    |
|        | <mark>ดาวน์โหลด</mark> โปรแกรม CCleaner ซีคลีนเนอร์ ล้างขยะในเครื่อง เบอร์ 1 ของโลก CCleaner จะช่วยคุณลบ                                                                                                    |
|        | ไฟอทาไม่จาบปน รวมถงไปรแกรมต่างๆ รจสทร Registry<br>★★★★★ ตะแนน: 4.4 · 1,372 ตะแนน · ฟรี                                                                                                    |

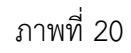

|                                                     |      |              | BEST VALUE          |
|-----------------------------------------------------|------|--------------|---------------------|
|                                                     | FREE | PROFESSIONAL | PROFESSIONAL BUNDLI |
| Ν                                                   |      | Free Trial   | UP TO 3 PCS         |
| 6                                                   |      |              | Buy Now             |
| Faster Computer                                     |      |              |                     |
| Control which apps use your computer's<br>resources | ~    | ~            | ✓                   |
| Privacy Protection                                  |      |              |                     |
| Removes tracking files and browsing data            | *    | •            | •                   |
| PC Health Check                                     |      |              |                     |
| PC's performance                                    | *    | •            | •                   |
| New: Driver Updater                                 |      |              |                     |

ภาพที่ 21

2) หลังจาก Download โปรแกรมเสร็จ ให้ดำเนินการติดตั้ง โดยคลิกขาวที่ไฟล์โปแกรม แล้ว เลือก Run as Administrator ภาพที่ 22

| Name         |                             | Date modified   | Туре       | Size      |
|--------------|-----------------------------|-----------------|------------|-----------|
| ~ Today (1)  |                             | ຄລີ             | ຄ          |           |
| 🔯 ccsetup582 |                             | 26/6/2564 11:09 | Aplication | 35,116 KB |
|              | Open                        |                 |            |           |
| •            | Run as administrator        |                 |            |           |
|              | Troubleshoot compatibility  | -               |            |           |
|              | Pin to Start                |                 |            |           |
|              | Move to OneDrive            |                 |            |           |
|              | Scan with Microsoft Defende | r               |            |           |
| E            | Share                       |                 |            |           |
|              | Give access to              | >               |            |           |
|              | Add to archive              |                 |            |           |
|              | Add to "ccsetup582.rar"     |                 |            |           |
|              | Compress and email          |                 |            |           |
|              | Compress to "ccsetup582.rar | " and email     |            |           |
|              | Pin to taskbar              |                 |            |           |
|              | Restore previous versions   |                 |            |           |
|              | Send to                     | >               |            |           |
|              | Cut                         |                 |            |           |
|              | Сору                        |                 |            |           |
|              | Create shortcut             |                 |            |           |
|              | Delete                      |                 |            |           |
|              | Rename                      |                 |            |           |
|              | Properties                  |                 |            |           |
|              |                             |                 |            |           |
|              |                             |                 |            |           |

ภาพที่ 22

## 3) คลิก Install ดังภาพที่ 23

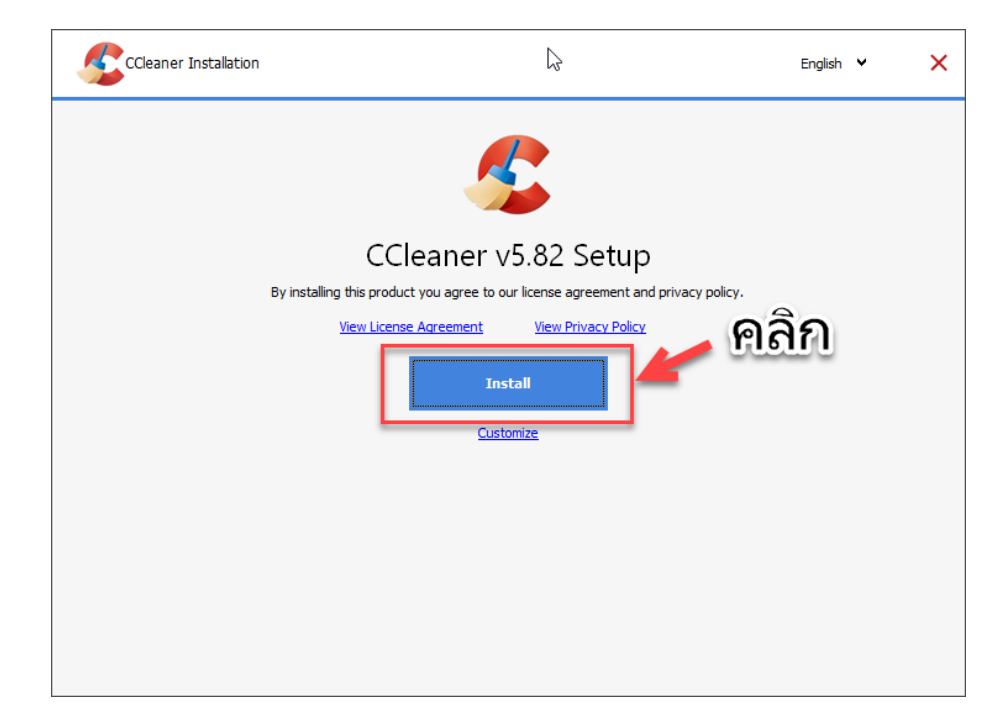

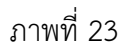

4) คลิก Accept ดังภาพที่ 24

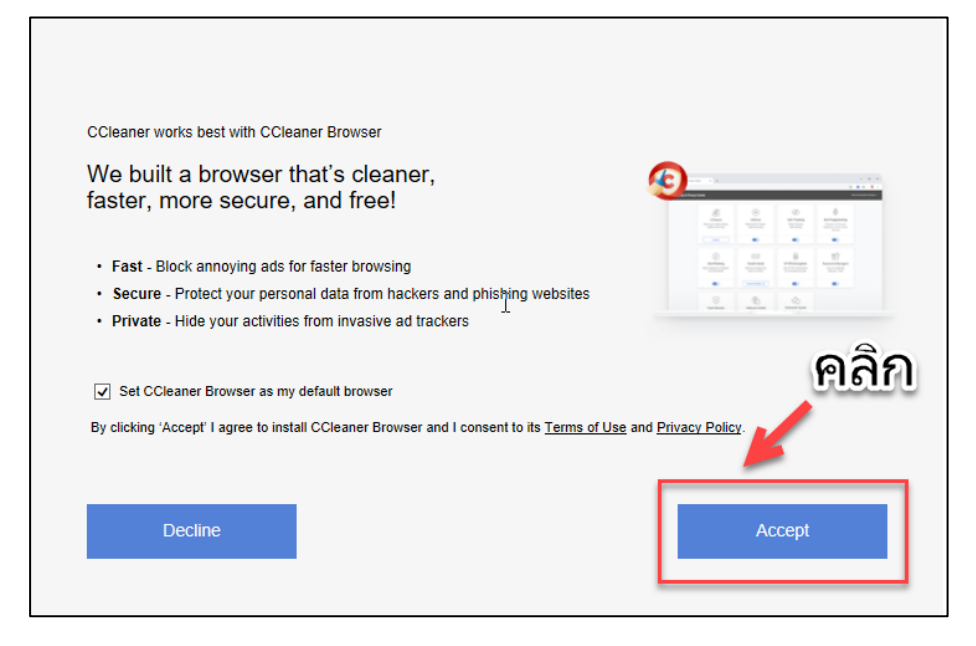

# 5) จากนั้นโปรแกรมก็จะดำเนินการติดตั้ง ดังภาพที่ 25

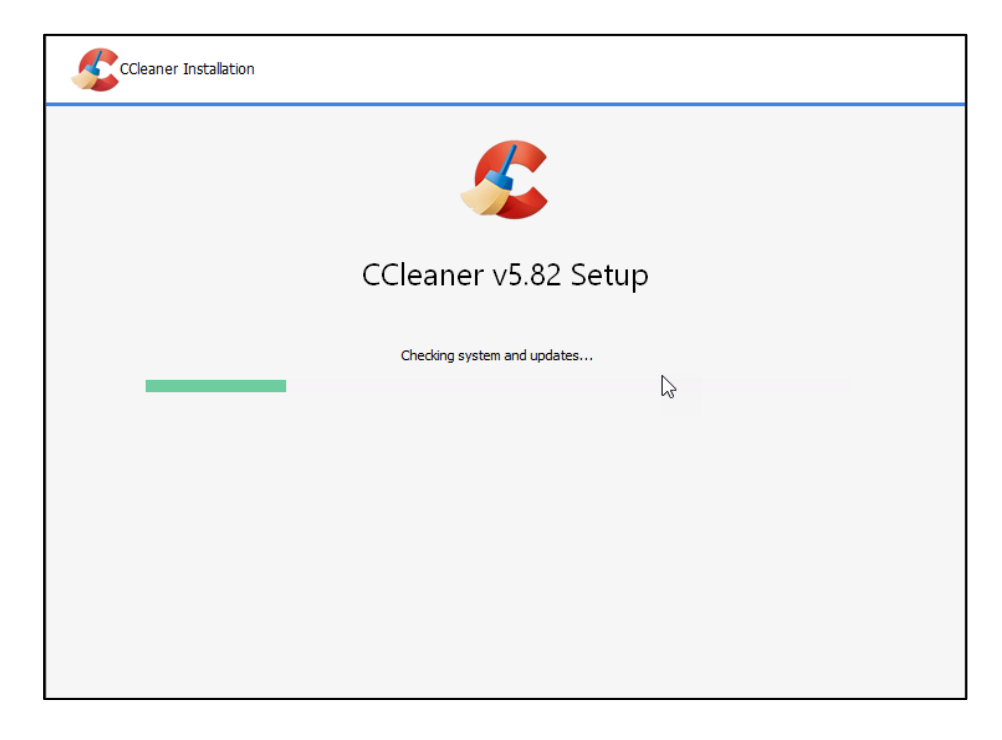

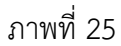

6) คลิก Run โปรแกรม ดังภาพที่ 26

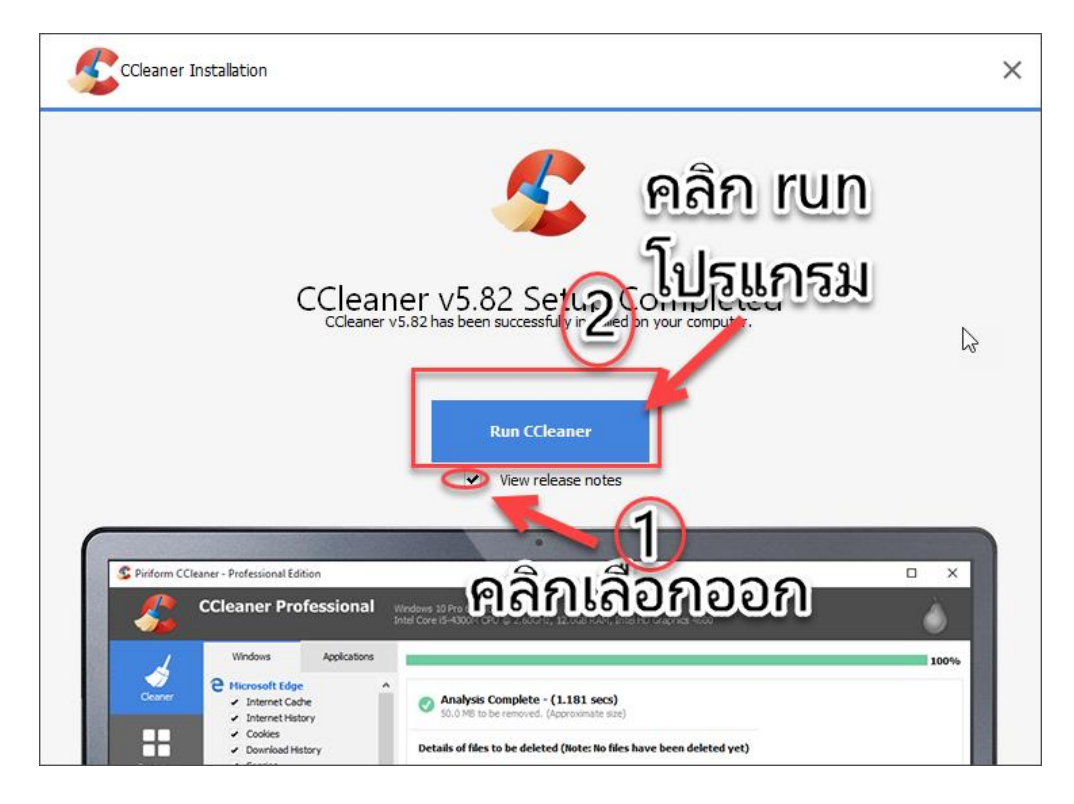

ภาพที่ 26

7) จากนั้นให้เข้าไปที่โปแกรม CCleaner คลิกที่เมนู **Custom Clean** แล้วก็คลิกที่เมนู Analyze ดังภาพที่ 27

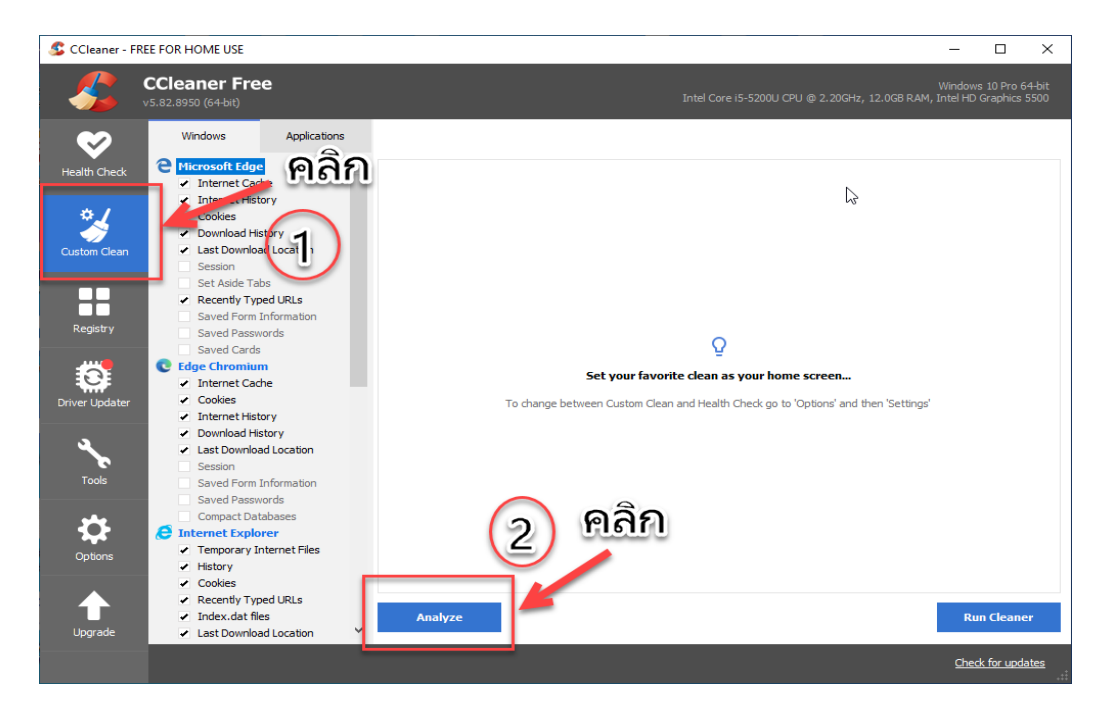

ภาพที่ 27

8) คลิก Run Cleaner ดังภาพที่ 28

| 💲 CCleaner - Ff | REE FOR HOME USE                                                         |                                |                                                                                                    |                                   |                                     | -                       |                          | ×             |
|-----------------|--------------------------------------------------------------------------|--------------------------------|----------------------------------------------------------------------------------------------------|-----------------------------------|-------------------------------------|-------------------------|--------------------------|---------------|
| <i>\$</i>       | CCleaner Free<br>v5.82.8950 (64-bit)                                     | e                              |                                                                                                    |                                   |                                     | Windows<br>AM, Intel HD | s 10 Pro 6<br>Graphics S | 4-bit<br>5500 |
| Health Check    | Windows                                                                  | Applications                   | Analysis Complete - (8.907 seconds)                                                                                           | ,                                 |                                     |                         | 1                        | ^             |
| *               | Internet Histo     Cookies     Download His                              | tory                           | <ul> <li>5,598 MB to be removed. (Approximate size)</li> <li>Details of files to be deleted (Note: No files h</li> </ul>      | ave been delete                   | ed yet)                             |                         |                          |               |
|                 | <ul> <li>Last Downloa</li> <li>Session</li> <li>Set Aside Tab</li> </ul> | d Location                     | Microsoft Edge - Internet Cache     Microsoft Edge - Internet History                                                         | 677 KB                            | 14 files                            |                         |                          |               |
| Registry        | <ul> <li>Recently Type<br/>Saved Form I<br/>Saved Passwo</li> </ul>      | ed URLs<br>information<br>ords | Microsoft Edge - Cookies<br>Microsoft Edge - Download History                                                                 | 31 KB<br>0 KB                     | 49 files<br>1 files                 |                         |                          |               |
| 0               | Saved Cards                                                              | n                              | Edge Chromium - Internet Cache     Edge Chromium - Cookies     Edge Chromium - Internet History                               | 367,035 KB<br>467 KB<br>231 KB    | 1,927 files<br>154 files<br>4 files | ß                       |                          |               |
| Driver Updater  | Cookies     Internet Histo     Download His                              | ary<br>tory                    | Internet Explorer - Temporary Internet Files     Internet Explorer - History     Internet Explorer - Cookies                  | 21,252 KB<br>12 KB<br>20 KB       | 30 files<br>2 files<br>65 files     | คล                      | าิก                      |               |
| Tools           | <ul> <li>Last Downloa</li> <li>Session</li> <li>Saved Form I</li> </ul>  | d Location                     | System - Empty Recycle Bin<br>System - Temporary Files                                                                        | 4,716,503 KB<br>19,712 KB         | 59 files<br>13 files                |                         | 1                        |               |
| **              | Saved Passwe<br>Compact Data                                             | ords<br>abases                 | <ul> <li>System - Memory Dumps</li> <li>System - Windows Log Files</li> <li>Google Chrome - Internet Cache</li> </ul>         | 781 KB<br>83,676 KB<br>471,334 KB | 3 files<br>70 files<br>2,796 files  |                         |                          |               |
| Options         | Temporary In     History     Gaskies                                     | iternet Files                  | Google Chrome - Internet History     Google Chrome - Cookies     Google Chrome - Cookies     Google Chrome - Dewelsch History | 821 KB<br>15,115 KB               | 4 files<br>1,122 files              | _                       |                          | _             |
|                 | Cookes     Recently Type     Index.dat file                              | ed URLs<br>is                  | Analyze                                                                                                    | 5 KB                              | Thes                                | Ru                      | n Cleane                 | r V           |
| opplate         | • Last Downloa                                                           | COLDIGHT                       |                                                                                                    |                                   |                                     | Ched                    | k for upda               | ites<br>:     |

ภาพที่ 28

9) คลิก Continue จากนั้นโปรแกรมจะดำเนินการลบไฟล์ แนะนำให้ทำ 2 รอบ นะครับ ตั้งแต่ข้อ 7) -9) เท่านี้ก็เสร็จแล้วครับ ดังภาพที่ 29

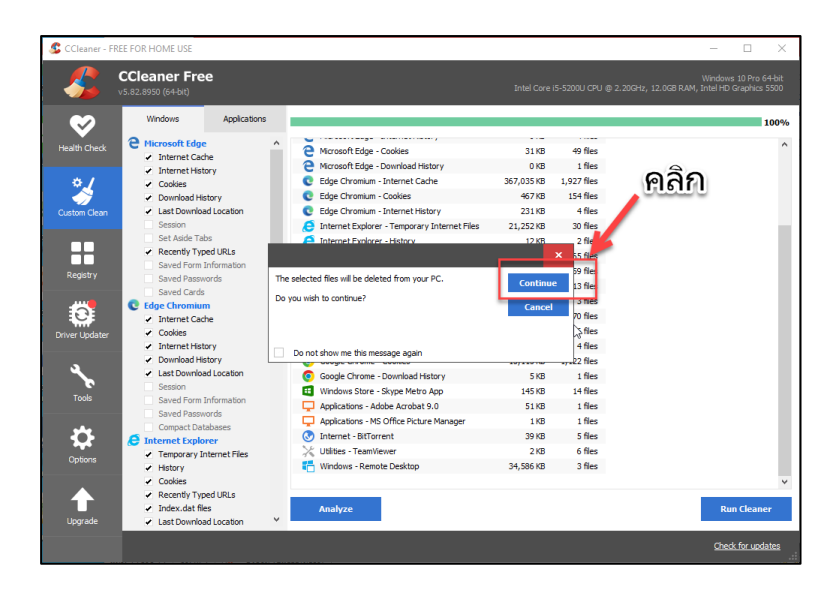

ภาพที่ 29

10) จากจากนั้นโปรแกรมจะดำเนินการลบไฟล์ ดังรูปที่ 30 แนะนำให้ทำ 2 รอบ นะครับ ตั้งแต่ข้อ 7) -9) เท่านี้ก็เสร็จแล้วครับ ดังภาพที่ 30

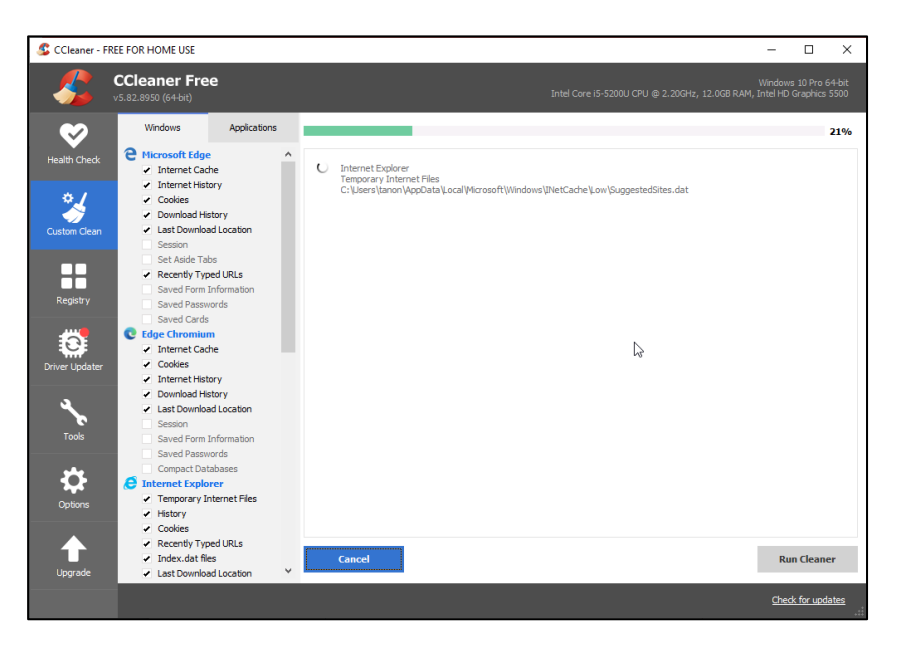

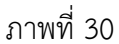

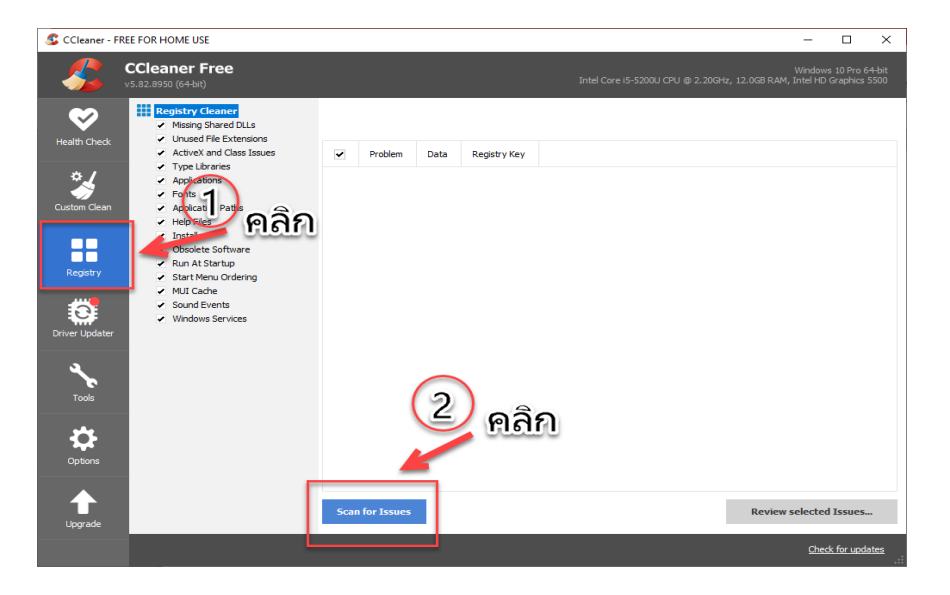

11) จากนั้นให้มาเลือกที่ เมนู Registry และคลิก Scan for Issues ดังภาพที่ 31

ภาพที่ 31

### 12) ให้คลิกที่เมนู Review selected Issues ดังภาพที่ 32

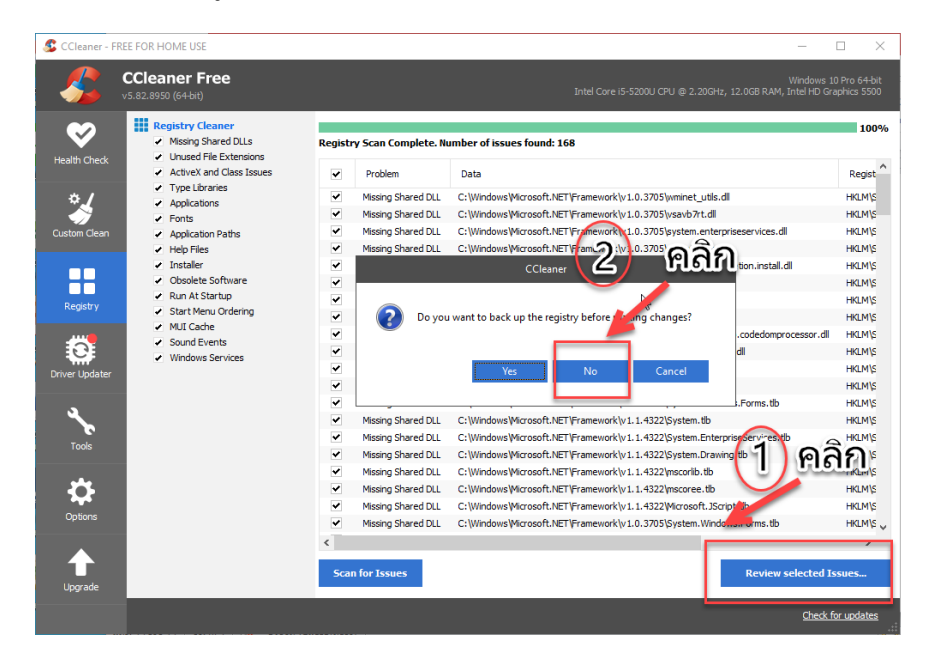

ภาพที่ 32

13) คลิกเลือก Fix All Selected Issues โปแกรมจะดำเนินการล้างไฟล์ใน Registry นะ ครับ เป็นอันว่าเสร็จสิ้นการลบทั้ง 5 ขึ้นตอนแล้วนะครับ ดังภาพที่ 33

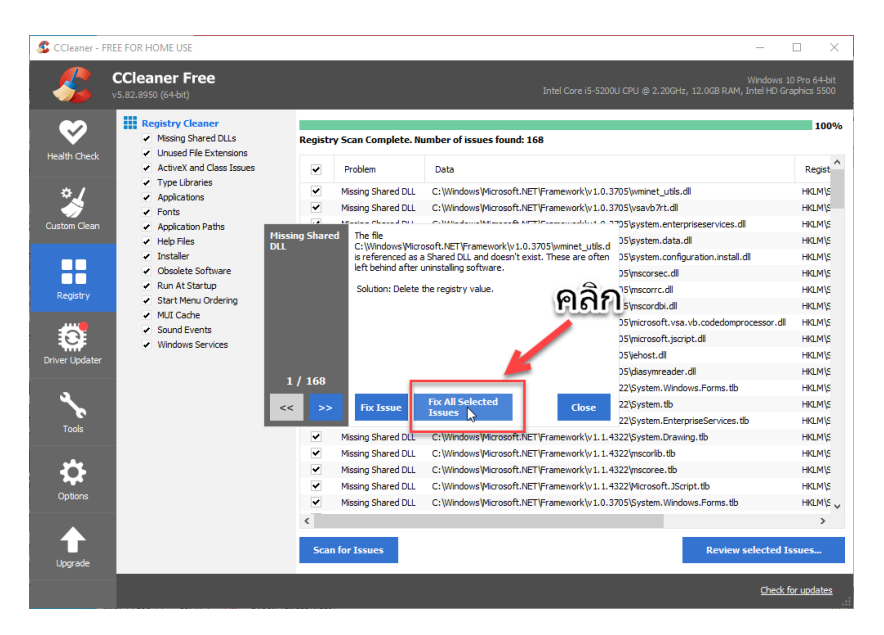

ภาพที่ 33

14) คลิก close เสร็จแล้วนะครับ ดังภาพที่ 34

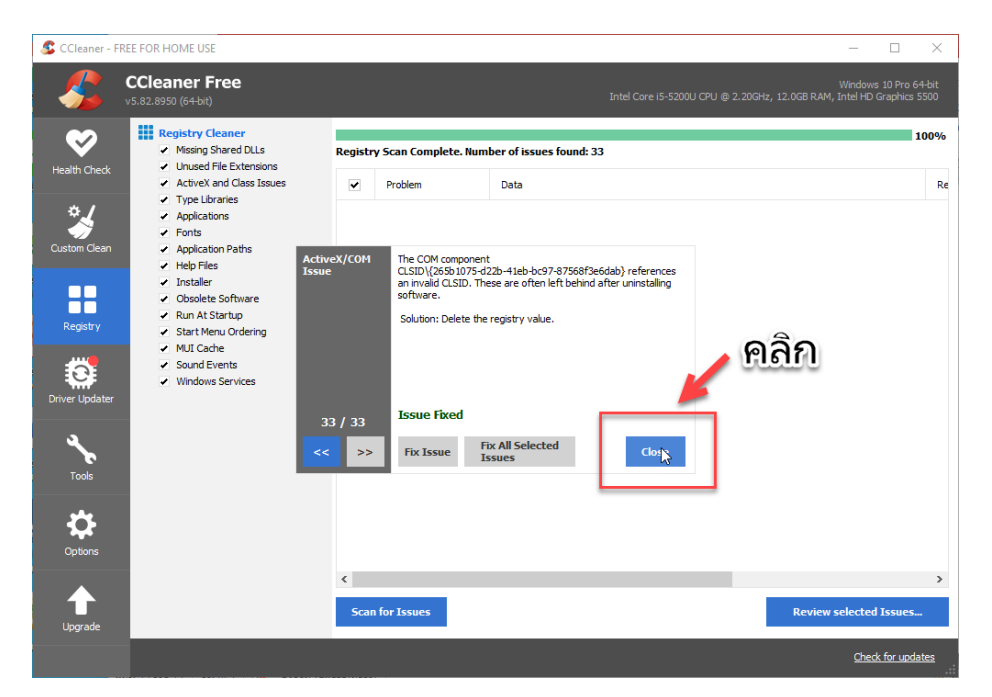

ภาพที่ 34